### НАИМЕНОВАНИЕ КОДА

# Splatoon 2: Octo Expansion (Nintendo Switch - Цифровая версия) (EU)

# ТЕКСТ УСЛОВИЯ ПОЛЬЗОВАНИЯ УСЛУГОЙ

## Внимание! Для запуска требуется Splatoon 2

Представляем Splatoon 2: Octo Expansion (Осьмодополнение), масштабный одиночный режим для Splatoon 2, который выйдет этим летом в качестве платного контента!

Вы играете за агента 008, похожую на осьмозонку! Она просыпается в полумраке на платформе станции и совершенно ничего не помнит...

Исследуйте 80 сомнительных подземных испытательных центров в огромном подземном мире. Агента 008 ждет куча заданий, и ей нужно проявить все свои таланты.

Вы узнаете много такого, что изменит ваше представление о хорошо знакомых персонажах. Вы думаете, что изучили мир Splatoon вдоль и поперек? Как бы не так! Вы увидели лишь вершину айсберга.

Найдите выход из этих запутанных лабиринтов, и вы сможете выбрать осьмозонку для участия в многопользовательских боях!

#### Обратите внимание:

Для доступа к загружаемому контенту необходима копия игры Splatoon 2 для Nintendo Switch.

## АКТИВАЦИЯ

Предназначено для получения доступа к личному кабинету пользователя для дальнейшей активации продукта.

#### Инструкция по активации цифрового кода:

- 1. Для доступа к личному кабинету перейдите по ссылке: <u>https://www.mvideo.ru/code</u>;
- 2. Введите первые две цифры кода из e-mail/sms или чека (например, 15-...);

3. После ввода данных Вы будете переадресованы на страницу получения кода активации <u>https://key.buka.ru/</u>, на которой нужно ввести оставшиеся цифры Вашего кода;

4. После успешной активации Вы получите доступ к личному кабинету. Следуйте инструкциям в личном кабинете.

#### АКТИВАЦИЯ:

Создайте новую учетную запись или войдите в уже существующую учетную запись Nintendo.

#### Чтобы активировать код:

1. Перейдите по ссылке <u>https://accounts.nintendo.com</u> и авторизуйтесь под своей учетной записью;

- 2. В разделе «Профиль» нажмите «Изменить», в подразделе «Страна/Регион» укажите любую европейскую страну;
- 3. После смены региона вашей учетной записи необходимо запустить Nintendo eShop на вашей консоли;
- 4. Далее перейдите в раздел «Redeem Code»;
- 5. Введите 16-значный код загрузки на появившемся экране и нажмите «ОК»;

Примечание: после смены региона язык приложения магазина Nintendo eShop сменится на соответствующий языку региона (по умолчанию на английский язык).

# Как загрузить продукты, приобретенные в Nintendo eShop?

Все доступные и купленные продукты вы можете загрузить в разделе «Redownload».

Чтобы в него войти:

- 1. Выберите иконку магазина Nintendo eShop (при этом регион учетной записи должен быть европейский);
- 2. Нажмите на иконку профиля (в верхнем правом углу);
- 3. Выберите раздел «Redownload» и загрузите интересующий вас продукт.

# Как играть в продукты, приобретенные в Nintendo eShop на российской учетной записи?

После загрузки продукта вы можете переключиться обратно на регион «Россия» через личный кабинет на сайте: <u>https://accounts.nintendo.com</u>.

**Обратите внимание:** если вы обратно измените регион с любого европейского региона на «Россию» или любой другой регион, то остаток средств на балансе Nintendo eShop обнулится. Если вы планируете в дальнейшем покупать или активировать продукты с баланса Nintendo eShop, то мы рекомендуем не менять регион на «Россию».

Также вы не сможете сменить регион вашей учетной записи, если у вас активно возобновление членства Nintendo Switch Online.

Чтобы возможность смены региона снова стала доступна, вам необходимо дождаться окончания подписки Nintendo Switch Online или обратиться в техническую поддержку Nintendo с просьбой об отключении продления автоматического продления подписки.

Обратиться в техническую поддержку Nintendo вы можете на следующей странице <u>https://www.nintendo.ru/-/-Nintendo--11593.html</u>.